# دخول المعلم دخول المعلم الصفوف شاشة متابعة التقدم شاشة أنماط التعلم. شاشة القراءة الصوتية شاشة القراءة الصوتية شاشة الواجبات شاشة دشاطات الطلبة شاشة رسائل للطبة والأهل عزوج المعلم . دروج المعلم . دروج المعلم .

فهرس دليل المستخدم

# 1. دخول المعلم

بعـد الضغـط عـلى ايقونـة تسـجيل الدخول ينتقل المعلـم إلى شاشـة تسـجيل الدخول وإدخـال اسـم المسـتخدم وكلمـة المـرور التي تـم تزويـده بهـا مـن خـلال وثيقـة التسـجيل في منصـة مقـروء. ثم الضغط على تسجيل دخول المعلم

ملاحظة :

بالضغط على ايقونة الرجوع تعود بك إلى شاشة الكتب المجانية

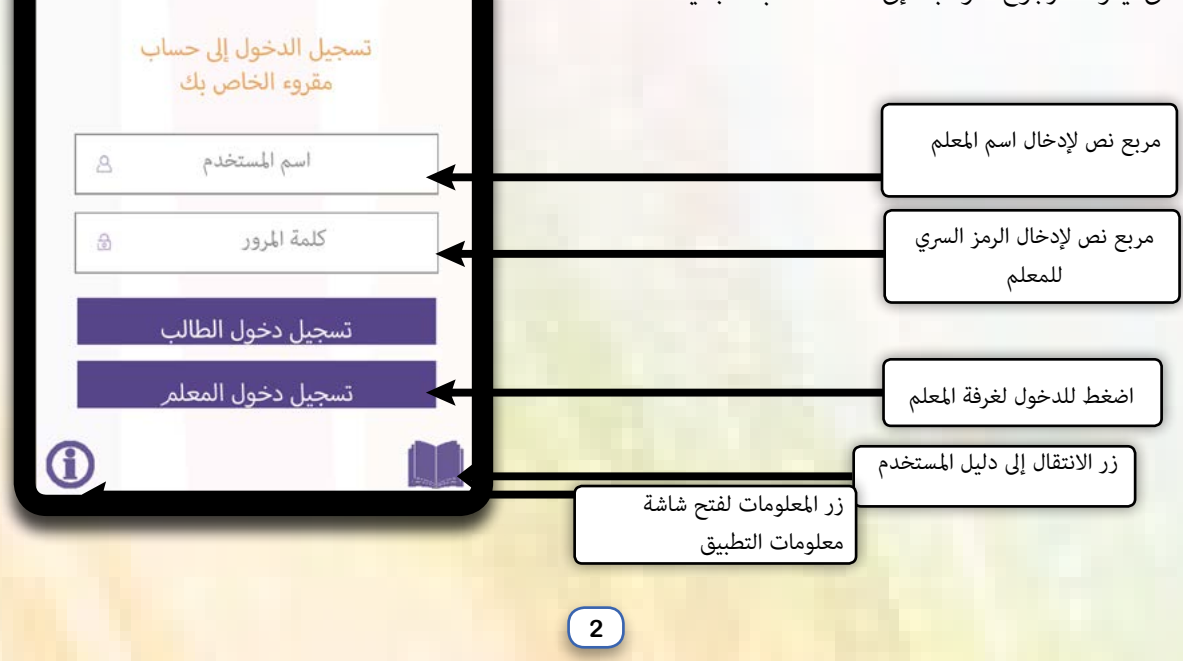

<u>مقروع</u> <sub>moroa</sub>

يقونة الرجوع

بعـد أن يتـم التأكـد مـن صحـة معلومـات دخـول المعلـم ينتقـل مبـاشرة إلى شاشـة متابعـة التقـدم (٣) حيـث أن التطبيـق يتيـح لـه متابعـة تقـدم طلابـه أولاً بـأول.

في حال كان المعلم يشرف على أكثر من صف سينتقل إلى شاشة الصفوف (٢)

# .2

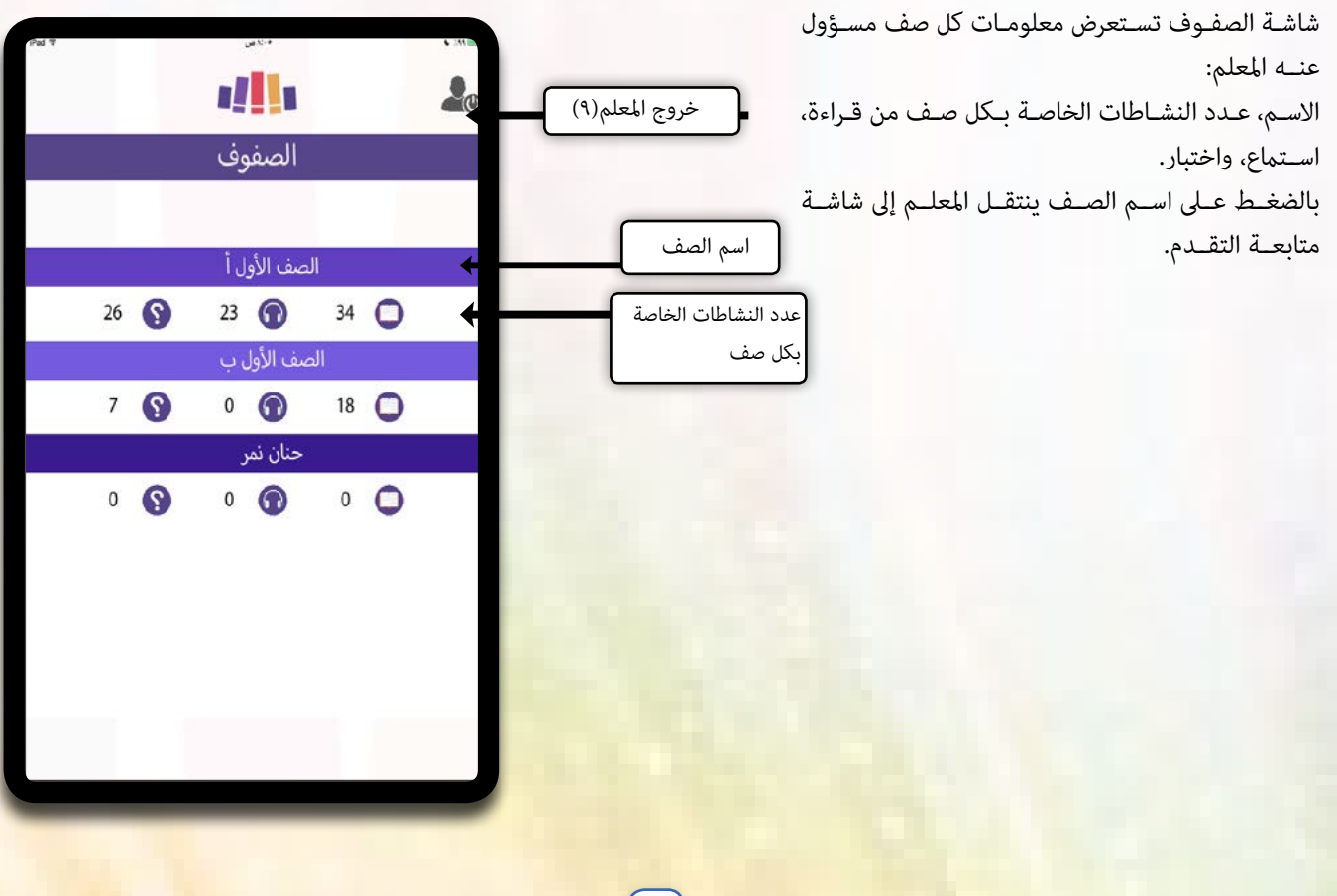

بالضغط على اسم الصف ينتقل المعلم إلى شاشة متابعة الت<mark>قدم.</mark> ملاحظة:

١. في حال لم يُسمح للمعلم بالدخول إلى الصف من قِبَل المدرسة، لن يتمكن المعلم من متابعة طلابه.
 ٢. اذا تم اضافة صف من غير طلاب ايضا لن يتمكن المعلم من الدخول إلى شاشة متابعة التقدم.

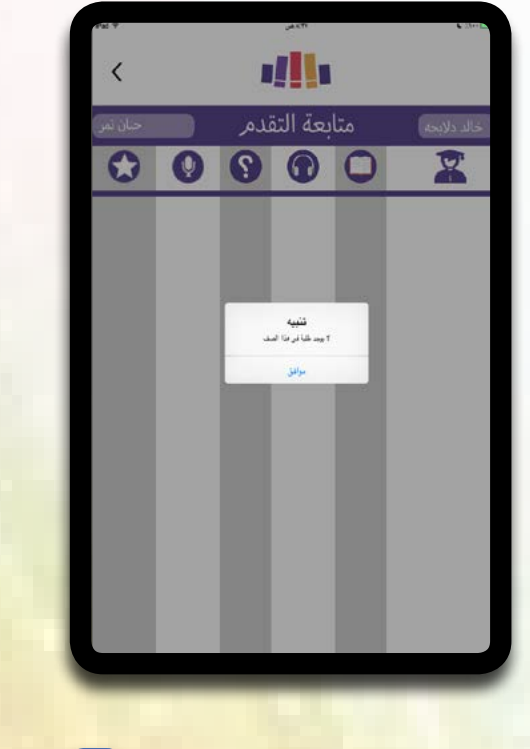

5

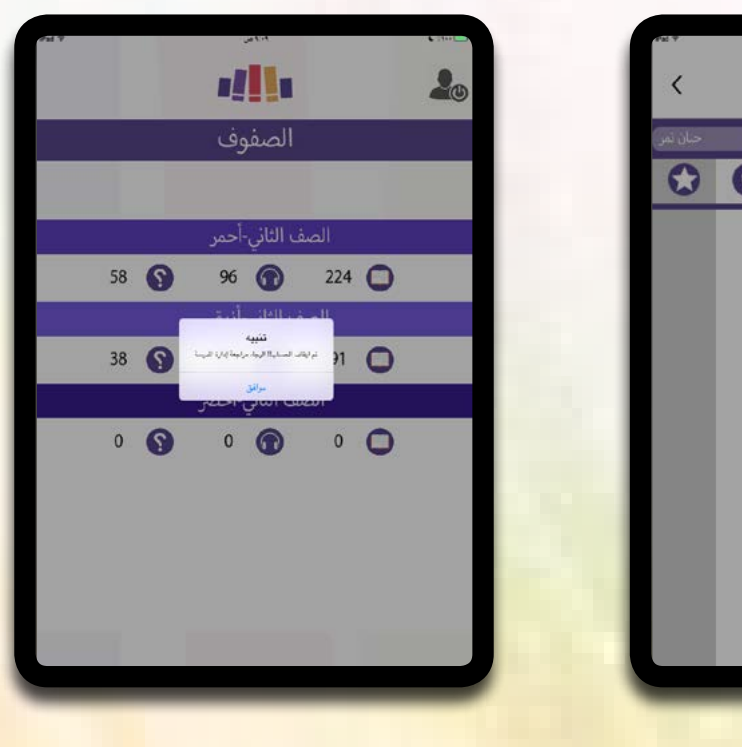

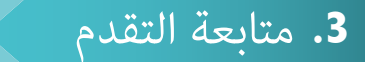

متابعة التقدم :

شاشـة متابعـة التقـدم تتيـح للمعلـم متابعـة مسـتوى تقـدم وأداء الطـلاب طـول فـترة اسـتخدامه للتطبيـق وحتـى الآن.

يتمكن المعلم من ترتيب الطلاب حسب نقاط القراءة الأعلى، أو نقاط الاستماع، أو نقاط الاختبار، أو نقاط التسجيل الصوتي، أو مجموع النقاط الكلي في آخر عمود. وذلك بالضغط على الأيقونة في رأس العامود...

ملاحظة :

۱. عند الضغط على أيقونة التنقل تظهر قائمة التنقل بين <mark>الشاشات.</mark> ۲. عنـد الضغـط عـلى اسـم الطالـب تظ<mark>هـر المعلومـات التفصيليـة لـكل</mark> طالـب.

6

| Ped 9        |      |      |         |      | 6 34 B        |
|--------------|------|------|---------|------|---------------|
| الثاني-أحمر) | الصف | دمر  | عة التق | متاب | بالمر العزيزي |
|              | Q    | 0    | •       | 0    | X             |
| 12405        | 75   | 2330 | 1900    | 8100 | وليد الحميدي  |
| 1660         | 75   | 310  | 125     | 1150 | نادية رافع    |
| 910          | 25   | 310  | 25      | 550  | حميدي ناغمر   |
| 730          | 0    | 230  | 50      | 450  | سمية نشوان    |
| 705          | 25   | 80   | 200     | 400  | أحمد الحمد    |
| 355          | 25   | 230  | 0       | 100  | عمر شبانة     |
| 275          | 50   | 0    | 25      | 200  | أحمد الأحمد   |
| 250          | 0    | 0    | 50      | 200  | لبنى أنس      |

زر التنقل

|                     |     | 1          |             | ġ          |                                                   |
|---------------------|-----|------------|-------------|------------|---------------------------------------------------|
| صف الأول أ          |     | دمر        | بعة التق    | متا        | خالد دلابحه                                       |
| $\widehat{\otimes}$ |     | 0          |             | صابر       | ميامية                                            |
|                     |     |            |             |            |                                                   |
| 4410                | 16  | العدد:     | 150         | 1200       | <ul> <li>قراءة الصوتية</li> <li>قراءة:</li> </ul> |
|                     | 22  | العدد:     | 550         |            | آن فردند.                                         |
| 0.250               | 22  | العدد:     | 550<br>2510 |            | (؟) اختبار:                                       |
|                     | 441 | <b>0</b> : | موع النقاط  | ) مج       |                                                   |
| 2125                | 84  | الكلي:     | د النشاطات  | 1000<br>عد |                                                   |
| 400                 | 0   | 0          | 100         | 300        | nadine nadine                                     |
| 200                 | 0   |            | 50          | 150        |                                                   |
| 200                 | 0   | 0          | 50          | 150        | طالب تجربه                                        |
|                     | <   | ]          | 0           |            |                                                   |

| nd T | 4 ندھی                |      |
|------|-----------------------|------|
|      | متابعة التقدمر        | ଲୀ 🔶 |
|      | أنماط التعلم <i>ر</i> |      |
|      | القراءة الصوتية       | 6    |
|      | الواجبات              | 9    |
|      | نشاطات الطلبة         |      |
|      | رسائل للطلبة والأهل   |      |
|      | عودة للصفوف           |      |
|      |                       |      |
|      |                       |      |

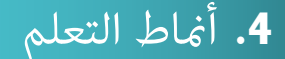

أنماط التعلم :

تساعد أنماط التعلـم في تفسـير لمـاذا طالـب مـا يقـوم <mark>جهمـة القـراءة</mark> مثـلاً دون غيرهـا.

وشاشـة أثمـاط التعلـم: هـي الشاشـة التـي يسـتطيع مـن خلالهـا المعلـم متابعـة توجهـات الطـلاب القرائيـة والتـي تسـاعد المعلـم في تحديـد الواجبـات المناسـبة لـكل طالـب حسـب نمـط التعلـم الخـاص بـه.

يتمكن المعلم من ترتيب الطلاب حسب نقاط القراءة الأعلى، أو نقاط الاستماع، أو نقاط الاختبار، أو نقاط التسجيل الصوتي، أو مجموع النقاط الكلي في آخر عمود. وذلك بالضغط على الأيقونة في رأس العامود...

ملاحظة :

في الأعلى يظهر نمط التعلم لكامل الغرفة ال<mark>صفي</mark>ة، وب<mark>النسبة المئوية.</mark>

| Pad 9    |           |       |           | 104         |     | 6 233 (BB)+   |
|----------|-----------|-------|-----------|-------------|-----|---------------|
| <        |           |       |           |             |     |               |
| اني-أحمر | الصف الث  |       | التعلم    | أنماط       |     | سالمر العزيزي |
| % 1      | 5.3<br>58 | 9     | % 25<br>9 | .4 <b>T</b> | )   | % 59.3<br>224 |
| 9        | 0         | 0     | 9         | 0           | 0   | 2             |
| %13.1    | %27.7     | %59.1 | 36        | 76          | 162 | وليد الحميدي  |
| %22.2    | %13.9     | %63.9 | 8         | 5           | 23  | نادية رافع    |
| %35.3    | %11.8     | %52.9 | 6         | 2           | 9   | سمية نشوان    |
| %20      | %6.7      | %73.3 | 3         | 1           | 11  | حميدي ناغمر   |
| %50      | %0        | %50   | 2         | 0           | 2   | عمر شبانة     |
| %11.1    | %44.4     | %44.4 | 2         | 8           | 8   | أحمد الحمد    |
| %50      | %0        | %50   | 1         | 0           | 1   | وائل کریمات   |
|          |           |       |           |             |     |               |

شاشة القراءة الصوتية: شاشة القراءة الصوتية تتيح للمعلـم متابعـة التسجيلات الصوتية الخاصة بـكل طالـب في غرفـة الصـف: عـدد التسـجيلات التـي قـام بهـا الطالـب، والتـي تمـت مراجعتهـا، ومجمـوع نقـاط التسـجيل الصـوتي، عـدد تقييـمات وعـدد تعليقـات المعلـم، وإنـذار المعلـم لوجـود تسـجيل جديـد.

### ملاحظة:

5. القراءة الصوتية

 ٢. تظهر في الأعلى أيقونة استعراض معلومات التسجيلات الصوتية لكافة الطلبة.

۲. في عمود "تفاصيل" تتفعل الأيقونة في حال وجود تسجيل جديد للطالب. ۳. في عمـود "وجـود تسـجيل جديـد" تظهـر أيقونـة إشـعار للمعلـم في حـال وجـود تسـجيل جديد.

٤. يتمكن المعلم مـن إعـادة ترتيب الطلاب حسـب أي مـن المعلومـات المتوفـرة لـه بالضغـط عـلى رأس العامـود..

| Pad P                     |                         |             |                   | ۸۹۰۰ هني             |                 |                 | • 304 📷 +    |
|---------------------------|-------------------------|-------------|-------------------|----------------------|-----------------|-----------------|--------------|
| <                         |                         |             |                   |                      |                 |                 |              |
| ني أحمر                   | الصف الثار              | à           | لوتيا             | ة الم                | القراء          |                 | سالم العزيزي |
|                           | لملبة                   | كافة الم    | وٽية لک           | ت الص                | لتسجيلا         | لومات ا         | ۵۵           |
| نقاط<br>التسجيل<br>الصوتي | وجود<br>ل تسجيل<br>جديد | ،<br>تفاصيل | تعليفات<br>المعلم | تقييمات<br>ا المعلمر | تمر<br>مراجعتها | عدد<br>لتسجيلات | 2            |
| 75                        | Defit                   | <b>B</b> )  | 1                 | 1                    | 1               | 16              | وليد الحميدي |
| 75                        |                         |             | 1                 | 1                    | 1               | 1               | نادية رافع   |
| 50                        |                         |             | 0                 | 1                    | 1               | 1               | أحمد الأحمد  |
| 25                        |                         | <b>I</b> )  | 1                 | 1                    | 1               | 2               | أحمد الحمد   |
| 25                        | [Dog                    |             | 0                 | 1                    | 1               | 1               | حميدي ناغمر  |
| 25                        | 1000                    |             | 1                 | 1                    | 1               | 1               | عمر شبانة    |
| 0                         | 1000                    |             | 0                 | 0                    | 0               | 0               | سميح رضوان   |
| 0                         | 10                      | -1          | ٨                 | n                    | 1               | Q               | I < 151.     |
|                           |                         |             |                   |                      |                 |                 |              |

| 150 |  | 2 | 2 | 2 | 16 | سامية صابر |
|-----|--|---|---|---|----|------------|
|     |  | _ |   |   |    |            |

طالب لديه تسجيل جديد والمعلم لم يقم بمراجعته بعد

| ~         | ئافة الطلية | بوتية لك    | رت الم  | لتسجيا      | لومات ا      | 500 O.O.   |
|-----------|-------------|-------------|---------|-------------|--------------|------------|
| $\otimes$ | ية: 30      | الصوت       | لطلبة   | یلات ا      | د تسج        |            |
|           | 4 :lu       | 2<br>راجعتھ | , تمر م | 2<br>ت التي | ار<br>نسجيلا | JI (1997)  |
|           | 4 :         | 2<br>لهميية | ې تمر ت | دت الج      | 16<br>تسجيا  | n 🖓        |
| 1         | عليها: ٩    | ەليق :      | تمر الت | ت التي      | سجيلان       | سي الت     |
| 0         | B           | 0           | 0       | 0           | 0            | طالب تجربة |
| 1-17      | 20          |             |         | 0           | · · · · ·    |            |

معلومات التسجيلات لكل الطلبة

(11)

عنـد الضغـط عـلى الأيقونـة في عامـود "تفاصيـل" عنـد اسـم أ<mark>حـد الطـلاب تظهـر صفحـة الطالـب فيهـا تفصيـل بـكل التسـجيلات</mark> الصوتيـة الخاصـة بهـذا الطالـب.

. في الأعلى تظهر أيقونة معلومات التسجيلات الصوتية للطالب.

٢. قاممة تحوي معلومات التسجيلات الصوتية التفصيلية للطالب.

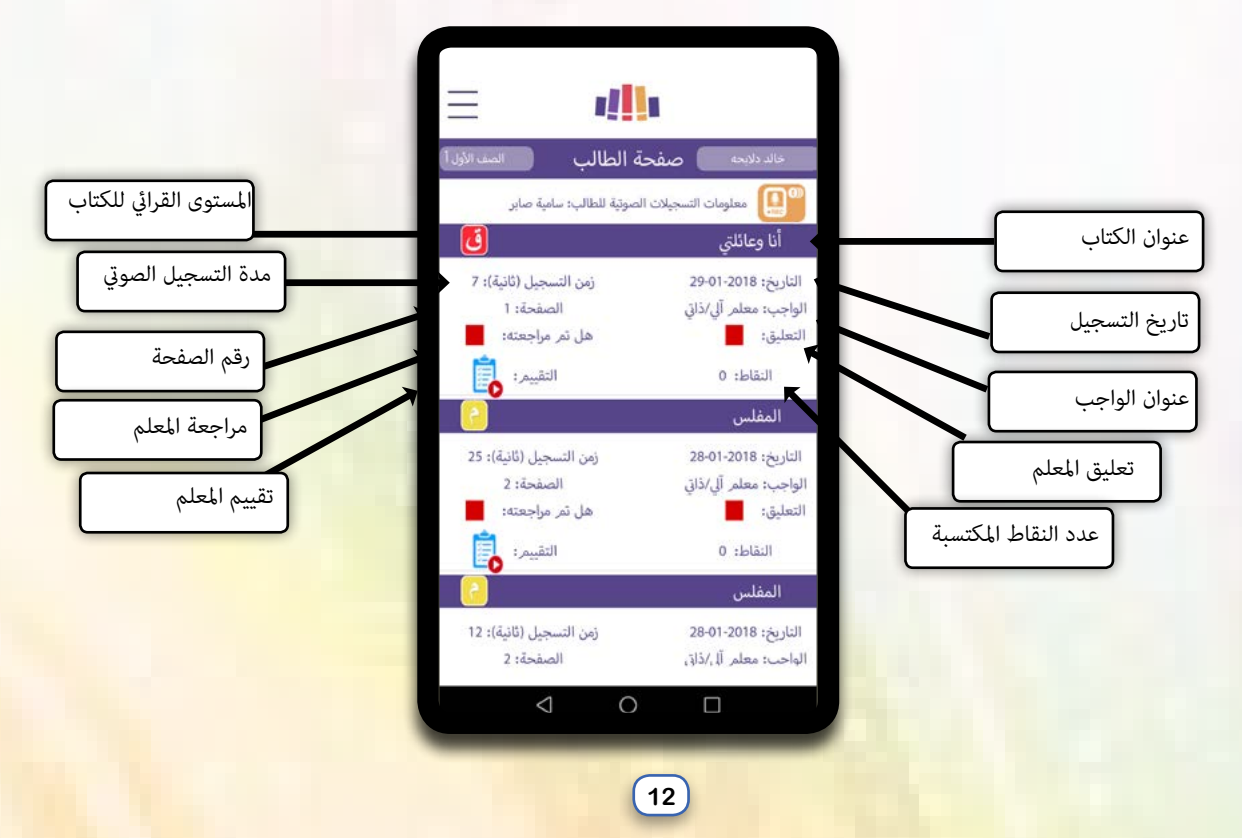

في حـال كانـت أيقونـة "تقييـم" مفعلـة، فهـذا يعنـي أن المعلـم يسـتطيع اضافـة تقييـم وتعليـق لهـذا التسـجيل الصـوتي.

عنـد الضغـط عـلى أيقونـة "تقييـم" تظهـر شاشـة قـراءة الطالـب، يظهـر فيهـا اسـم الطالـب وعنـوان الكتـاب ورقـم الصفحـة التـي قـام بتسـجيلها الطالـب، بالإضافـة إلى نـص هـذه الصفحـة.

بعـد إضافـة التقييـم والتعليـق، يجـب عـلى المعلـم حفـظ التغيـيرات قبـل الخـروج مـن الصفحـة.

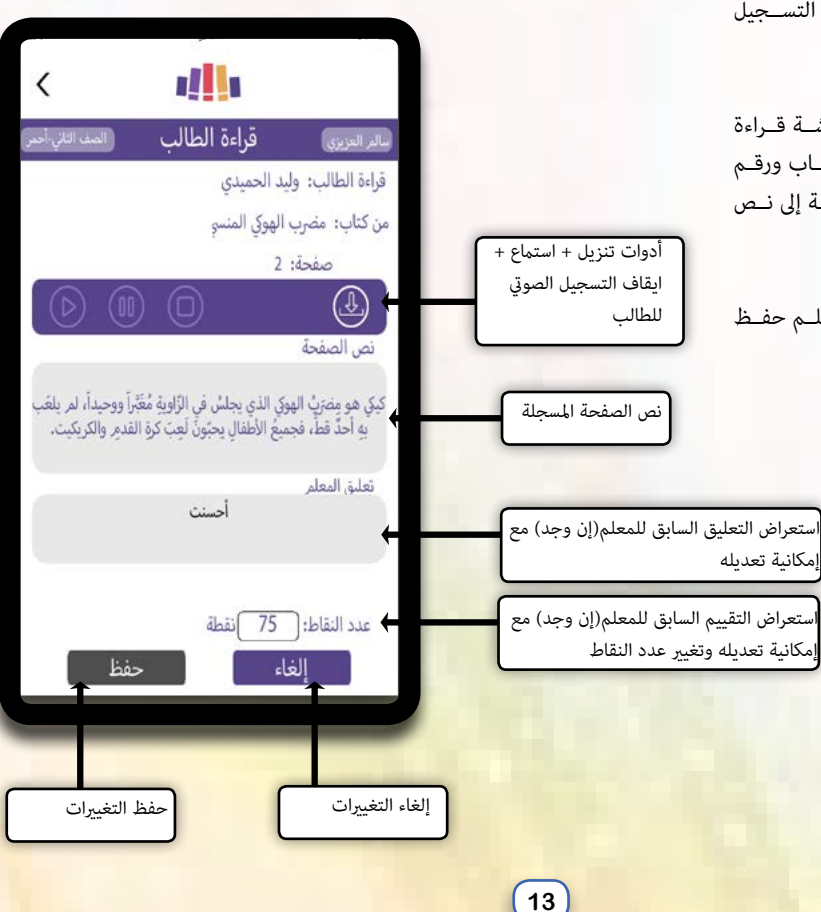

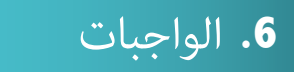

شاشة الواجبات:

تستعرض قامًـة الطلاب في الغرفة الصفيـة، بجانـب اسـم كل طالـب يظهـر مسـتوى الطالـب، آخـر واجـب قـرائي قـام بـه، ومسـتوى الواجـب القـرائي..

في الأعـلى تظهـر ٣ أيقونـات: إنشـاء واجـب قـرائي، تفاصيـل الواجبـات القرائيـة، متابعـة الواجبـات القرائيـة.

| <                  |                   | <u>   </u>             |                       |                    |                               |
|--------------------|-------------------|------------------------|-----------------------|--------------------|-------------------------------|
| مف الثاني-أحمر     | ت 🖪               | الواجباد               | سالمر العزيزي         |                    |                               |
| )<br>جبات القرائية | الية متابعة الوا. | ا<br>بيل الواجبات القر | انشاء واجب قرائی تفاح | بالواجبات          | ونات التنقل                   |
| مىئوى<br>الواجب    | آخر واجب<br>قرائي | مستوى<br>الطالب        | 2                     |                    |                               |
|                    | njkjhk            |                        | وليد الحميدي          |                    |                               |
| 0                  | njkjhk            | Ū                      | نادية رافع            |                    |                               |
| 0                  | njkjhk            | 8                      | سمية نشوان            |                    |                               |
| 0                  | njkjhk            | 3                      | عمر شبانة             | ظلاب               | ية بأسماء الد<br>« الدرجيد ال |
| 0                  | njkjhk            | 3                      | 🔸 حميدي ناغمر         | ، احر واجب<br>طالب | لنواه وعنوار<br>ل ومستوه لل   |
|                    | njkjhk            | 5                      | وائل كريمات           |                    |                               |
| 0                  | njkjhk            | 2                      | أحمد الأحمد           |                    |                               |
|                    | njkjhk            | 2                      | أحمد الحمد            |                    |                               |
| 0                  | njkjhk            | 9                      | سميح رضوان            |                    |                               |
| R                  | nikihk            | 74                     | كامل المحاميد         |                    |                               |

متابعة الواجبات القرائية: تظهر قائمة بكل طلاب الصف، ومعلومات الواجبات القرائية لكل طالب: المنجز منها، الواجبات المتبقية، عدد المهام، المنجز منها، عدد المهام المتبقية، التفاصيل.

قائمة بأسماء الطلاب وعدد الواجبات الكلية وتحديد المنجز منها والمتبقي منها بالاضافة لعدد المهام الكلية و تحديد المنجزة منها والمتبقية منها

عند الضغط على عدد الواجبات ستظهر قائمة بعناوين الواجبات الكلية

عند الضغط على عدد الواجبات المتبقية ستظهر قائمة بعناوين الواجبات المتبقية

عند الضغط على أيقونة تفاصيل لطالب ما ستظهر قائمة بكل المعلومات التفصيلية لواجبات وإنجازات هذا الطالب

| <          |                            |                |               |                      |                |          |                 |
|------------|----------------------------|----------------|---------------|----------------------|----------------|----------|-----------------|
| ئاني-أحمر) | المف ال                    | ¢              | جبات          | ة الوا               | تابعا          | à        | سالم العزيزي    |
| التفاصيل   | عدد<br>المهامر<br>المتيقية | المنجز<br>منها | عدد<br>المهام | الواجبات<br>المتبقية | المنجز<br>منها | الواجبات | 2               |
|            | 231                        | 1              | 232           | 49                   | 1              | 50       | وليد<br>الحميدي |
|            | 220                        | 0              | 220           | 45                   | 0              | 45       | سمية نشوان      |
|            | 218                        | 0              | 218           | 44                   | 0              | 44       | وفاي أينان      |
|            | 213                        | 0              | 213           | 43                   | 0              | 43       | عمر شبانة       |
|            | 213                        | 0              | 213           | 43                   | 0              | 43       | حميدي<br>ناغمر  |
|            | 206                        | 0              | 206           | 42                   | 0              | 42       | وائل<br>كريمات  |
|            | 202                        | 0              | 202           | 41                   | U              | 41       | سمیح<br>رضوان   |
|            | 202                        | 0              | 202           | 41                   | 0              | 41       | أحمد الحمد      |

عند الضغط على أيقونة "تفاصيل" عند اسم الطالب من شاشة متابعة الواجبات القرائية، تظهر قائمة فيها البيانات التالية: عدد الواجبات وتفصيل في عدد الواجبات المنجزة والمتبقية ونوعها: استماع، قراءة واختبار. عدد المهام وتفصيل في عدد المهام المنجزة والمتبقية.

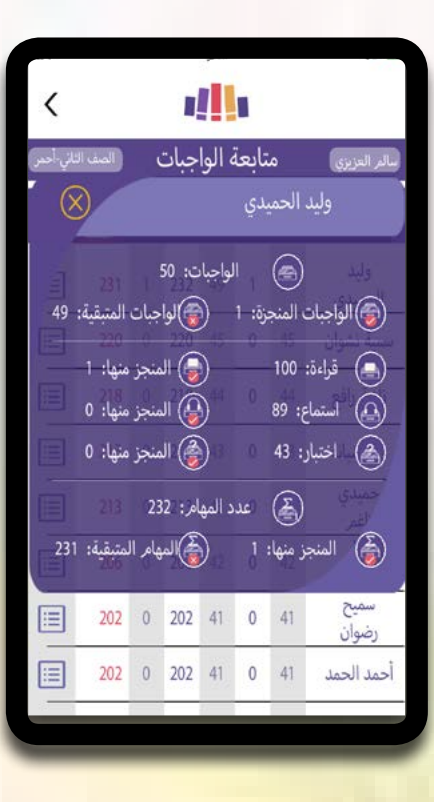

### تفاصيل الواجبات القرائية:

بعد الضغط على أيقونة تفاصيل الواجبات القرائية، من شاشة الواجبات: تظهر عناوين جميع الواجبات القرائية التي أوكلها المعلم

لطلاب الغرفة الصفية.

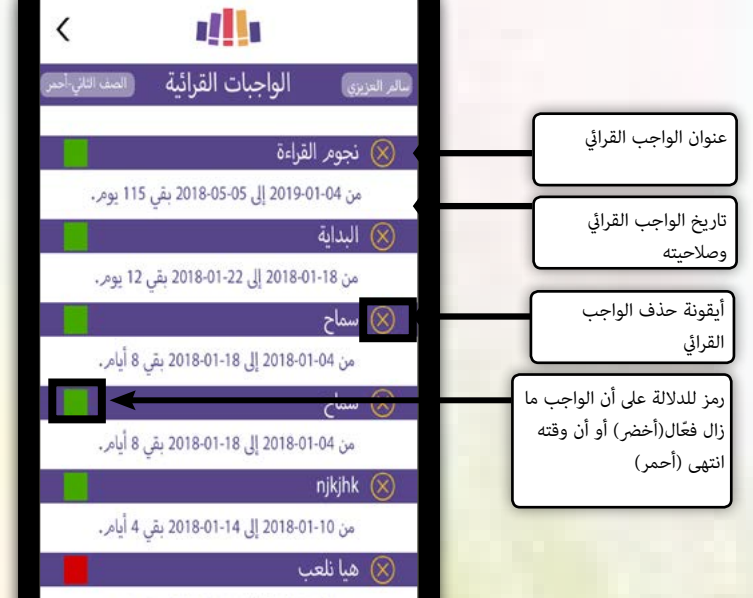

001 1 01 2018-01-11 II 2018-01-04 10

17

عند اختيار أحد الواجبات القرائية، تظهر شاشة "تفاصيل الواجب" فيها معلومات وتفاصيل الواجب القرائي، تتيح للمعلم من خلالها التعرف على: تفاصيل الواجب. طلبة الواجب القرائي الذين أوكل الواجب لهم . كتب الواجب القرائي.

وذلك بالنقر على الأيقونات في أعلى الشاشة.

استعراض تفاصيل الواجب وهي العنوان، مستوى الواجب ، حالة الواجب ، تاريخ الابتداء وتاريخ الانتهاء

| <                  | 1                   |                       |
|--------------------|---------------------|-----------------------|
| الصف الثاني أحمر   | اصيل الواجب         | سالم العزيزي تف       |
| کتب الواجب القرائي | للبة الواجب القرائي | الله الواجب القرائي م |
|                    | نجومر القراءة       | العنوان:              |
|                    | 0                   | المستوى:              |
|                    | بقي 115 يومر.       | حالة الواجب القرائي:  |
|                    | 04-01-2018          | تمر إنشاءه بتاريخ:    |
|                    | 04-01-2019          | يبدأ بتاريخ:          |
|                    | 05-05-2018          | ينتهي بتاريخ:         |
|                    |                     |                       |
|                    |                     |                       |

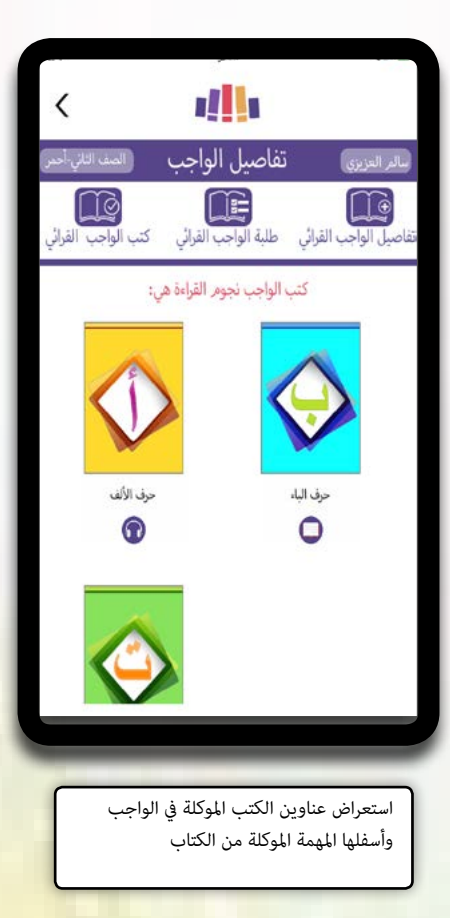

|                  | ų                  |                       |                                                                                                    |
|------------------|--------------------|-----------------------|----------------------------------------------------------------------------------------------------|
| الصف الثاني-أحمر | لواجب              | تفاصيل ا              | سالم العزيزي                                                                                                    |
| ب الواجب القرائي | ۔<br>ب القرائي کثر | الواجد<br>طلبة الواجد | الله المعالمي القرائي القرائي القرائي القرائي القرائي القرائي المواجب القرائي المواجب المواجب القرائي المواجب المواجب |
| سمائهمر:         | ة للطلبة التالية أ | ب نجوم القراء         | تمر إنشاء الواج                                                                                                    |
| قرائي            | حالة الواجب اا     | مستوى<br>الطالب       | <b>X</b>                                                                                                    |
| جب               | لمر ينهي الوا      | 2                     | وليد الحميدي                                                                                                    |
| جب               | لمر ينهي الوا      | ق                     | نادية رافع                                                                                                    |
| جب               | لمر ينهي الوا      | 2                     | سمية نشوان                                                                                                    |
| جب               | لمر ينهي الوا      | 3                     | عمر شبانة                                                                                                    |
| جب               | لمر ينهي الوا      | 0                     | حميدي ناغمر                                                                                                    |
| جب               | لمر ينهي الوا      | 3                     | وائل كريمات                                                                                                    |
| جب               | لمر ينهي الوا      | 2                     | أحمد الأحمد                                                                                                    |
| جب               | لمر ينهي الوا      | 6                     | أحمد الحمد                                                                                                    |
|                  |                    |                       |                                                                                                    |

استعراض أسماء الطلبة الموكل لهم الواجب مع مستواهم وحالة الواجب في حال أنهي (أخضر) ولم ينهيه (أحمر)

**إنشاء واجب قرائي:** بعد الضغط على أيقونة إنشاء واجب قرائي يتمكن المعلم من انشاء واجب قرائي وذلك في خطوتين: ١. تحديد اسم الواجب وتحديد طلاب الواجب القرائي من قامًة الطلاب.

٢. تحديد كتب الواجب كما يظهر في الصفحة التالية

٢- تحديد اسم الواجب وطلاب الواجب القرائي:

يجب تحديد عنوان الواجب القرائي وتاريخ بدء الواجب وتاريخ نهايته مع ملاحظة أن لا يكون تاريخ وأيضا لا يسبق تاريخ النهاية تاريخ البدء! واختيار طلاب الواجب القرائي بتحديد اسم كل طالب على حدى أو اختيار الكل، ولكن يجب تحديد طالب واحد على الأقل.

ملاحظة: لـن يتـم الانتقـال للخطـوة الثانيـة مـن إنشـاء الواجـب القـرائي في حـال عـدم إتمـام أي مـن هـ<mark>ذه</mark> المعلومـات..

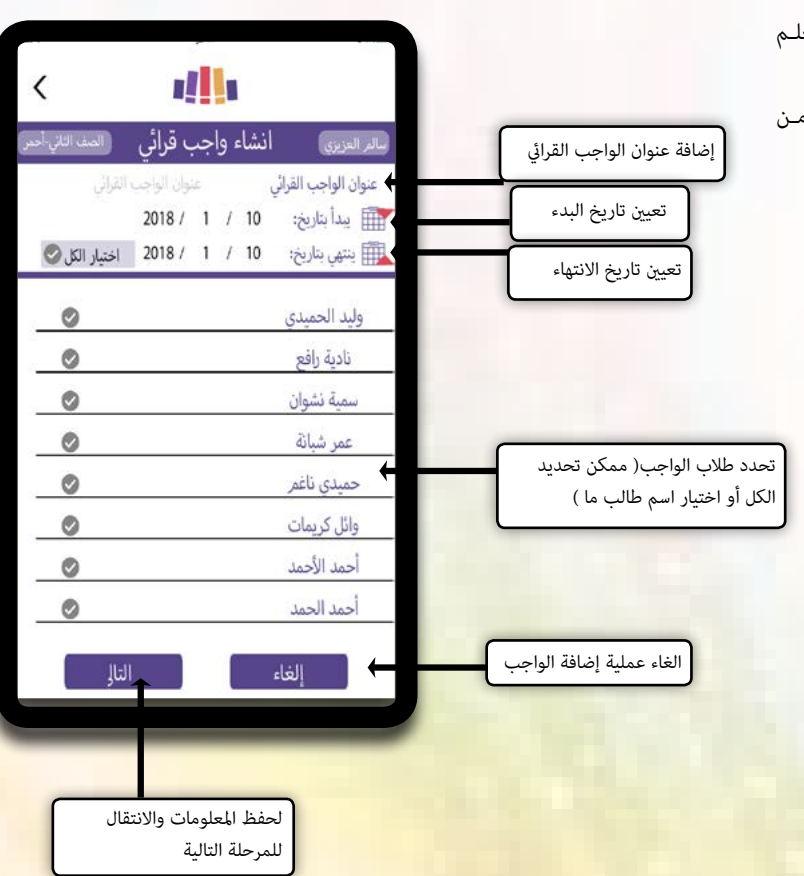

### ٢- تحديد كتب الواجب القرائي:

في هذه الخطوة يقوم المعلم باختيار كتب الواجب القرائي المقسمة على ١٩ مستوى حسب <u>معايير عربيا ٢</u> وفيها ما يزيد عن ١٠٠٠ كتاب وقصة. ويعود في ذلك إلى مستويات الطلاب القرائية. يتمكن المعلم من تحديد نوع المهمة: استماع أو اختبار، أو كليهما، ويندرج الواجب القرائي تلقائيا مع كل كتاب.

ملاحظة :

يجب اختيار مهمة واحدة على الأقـل حتـى يتـم حفـظ الواجـب.

بعد حفظ معلومات الواجب القرائي الجديد نلاحظ اضافة الواجب الجديد في قائمة الواجبات القرائية التي قام المعلم بإنشائها والتي لم تنتهي مدتها بعد، ويظهر اسم الواجب القرائي الجديد بجانب اسم كل طالب تم إيكال الواجب القرائي له.

النجوم بجانب عنوان الكتاب تدل على أن هذا الكتاب قد تم تعيينه كواجب قرائي في وقت سابق، أما عدم وجود<mark>ها</mark> يدل على أن هذا الكتاب لم يكن ضمن أي واجب قرائي.

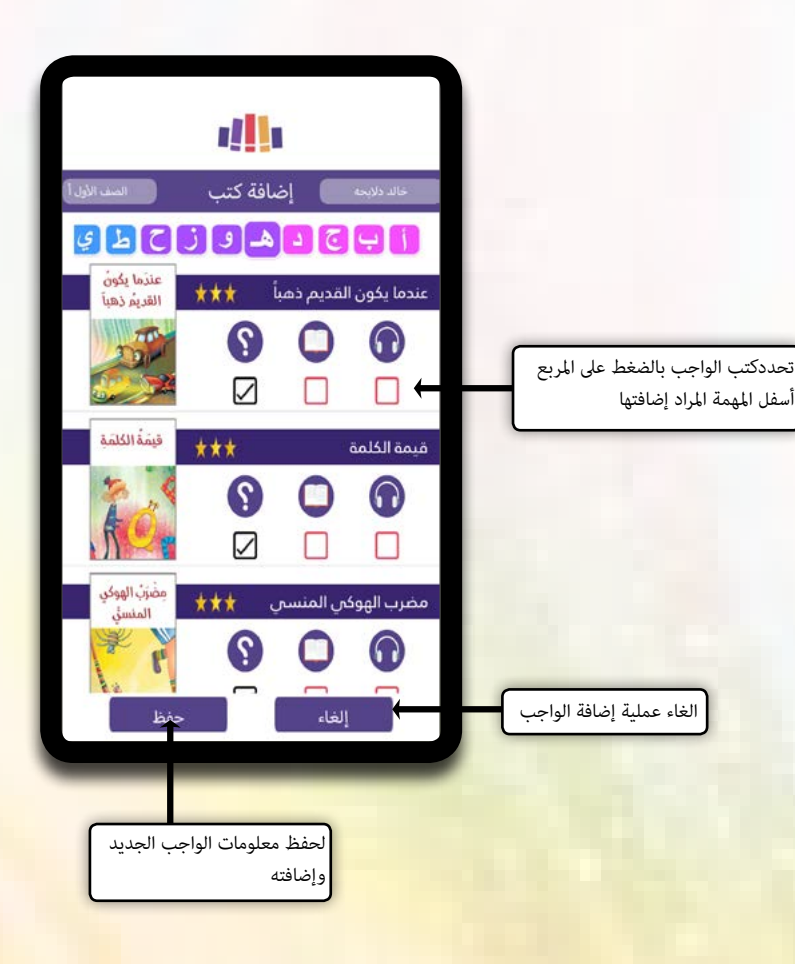

عند الضغط على النجوم بجانب عنوان كتاب ما فإنه ستظهر قائمة بأسماء الطلاب وعناوين الواجبات القرائية وتاريخها الذي سبق وأضيف هذا الكتب من ضمنها.

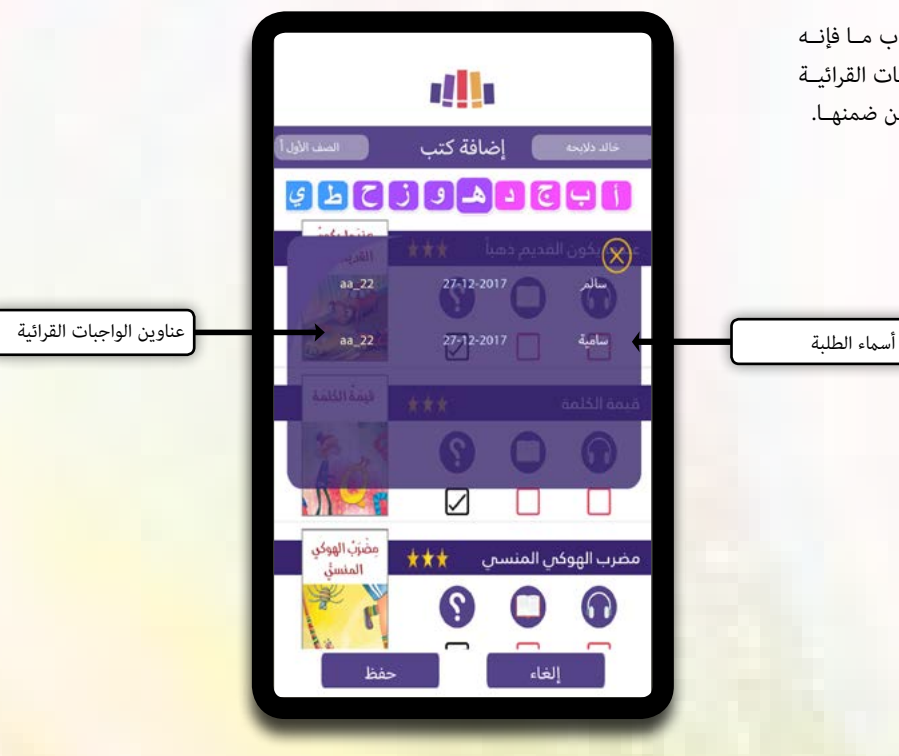

# 7. نشاطات الطلبة

في منصة مقروء يتمكن المعلم من متابعة نشاطات طلاب غرفة الصف من خلال شاشة نشاطات الطلبة، ويظهر فيها قائمة الطلاب ومعلومات نشاطاتهم على المنصة: الواجبات القرائية المنجزة المهام المنجزة مهام المعلم الآلي + ذاتي عدد التسجيلات الصوتية مجموع النقاط المكتسبة

| 2           |                                      |
|-------------|--------------------------------------|
| وليد الحد   |                                      |
| نادية را    |                                      |
| أحمد ال     |                                      |
| حميدي       | قائمة بشاطات الطلبة                  |
| سمية نش     |                                      |
| وائل کری    |                                      |
| <u>tu</u> 1 | يقونة اشتعراض تفاصيل<br>شاطات الطالب |
| لبنی آذ     |                                      |

| <        |                   |          | ų                           |                       |                     |               |
|----------|-------------------|----------|-----------------------------|-----------------------|---------------------|---------------|
| اني-أحدر | (الصف الث         | بة       | ت الطل                      | باطاد                 | نث                  | سالمر العزيزي |
| التفاصيل | مجموع<br>التشاطات | السجيلات | بهام المعلم<br>الآلي + ذاتي | المهام ه<br>المنجزة ا | الواجبات<br>المنجزة | 2             |
| ≣        | 263               | 16       | 81                          | 166                   | 1                   | وليد الحميدي  |
|          | 30                | 1        | 4                           | 25                    | 1                   | نادية رافع    |
|          | 18                | 2        | 4                           | 12                    | 0                   | أحمد الحمد    |
|          | 16                | 1        | 0                           | 15                    | 0                   | حميدي ناغمر   |
|          | 12                | 0        | 4                           | 8                     | 0                   | سمية نشوان    |
|          | 10                | 8        | 2                           | 0                     | 1                   | وائل كريمات   |
|          | <b>~</b> ;        | 1        | 0                           | 5                     | 0                   | أحدد الأحدد   |
|          | 6                 | 0        | 4                           | 2                     | 0                   | لبنى أنس      |
|          |                   |          |                             |                       | 1                   |               |

عنــد الضغـط عــلى أيقونــة "تفاصيــل" عنــد اســم طالــب مـا، تظهـر قائمــة فيهـا بيانـات تفصيليـة عــن نشــاطات هــذا الطالــب.

يتم عرض كل النشاطات بالتفصيل مع نوعها وعدد للطالب المحدد

| $\otimes$                  | يدي                    | وليد الحم                   | الطالب:               | اسمر       |
|----------------------------|------------------------|-----------------------------|-----------------------|------------|
| المنجز منها: 1             | ٢                      | بات: 93                     | الواج                 | 6          |
| اءة واجبات: 164<br>43      | ت<br>+ ذاتی:           | 207<br>ءة معلم آلي          | قراءة: 7<br>( )قراء   |            |
| تماع واجبات: 0             |                        | -<br>31                     | استماع:<br>()         | 0          |
| 31<br>نتبار واجبات: 2      | ي + داىي:<br>(؟)خ      | ماع معلمر ال<br>و           | نیں)<br>اختبار:       | <u>(?)</u> |
|                            | مر آلي: 7<br>هر آلي: 7 | اختبار معل<br>بات 301       | ( <u>)</u>            |            |
| سبر سها. ۱۰۰۰<br>ب: 81<br> | ِ آلي + ذاترِ          | بيات. المعلم<br>هامر المعلم | همر الواج<br>ه        | ~©         |
|                            | 2                      | ،: 16<br>ئناطات: 63         | لتسجيلات<br>جموع النث | ∥())<br>×@ |
|                            | -                      |                             |                       |            |

عنـد الضغـط عـلى اسـم طالـب مـا، تظهـر قائمـة بعناويـن الكتـب التـي قـام الطالـب بتصفحهـا أو الاسـتماع لهـا.

| 1.54       |            |                                   |             |   |                    |
|------------|------------|-----------------------------------|-------------|---|--------------------|
| الصف الاول |            | 🚺 نشاطات الطلبة                   | خالد دلابحه |   |                    |
|            | سابر       | أنشطة الطالب: سامية د             |             |   |                    |
| التفاصي    | نوع النشاط | عنوا <mark>ن الكتاب</mark>        | التاريخ:    |   |                    |
| <b></b>    | 3          | ها ها ها                          | 2018-01-21  |   |                    |
| <b></b>    | 0          | ها ها ها                          | 2018-01-21  |   |                    |
| <b>:</b>   | 0          | الغراب المغرور                    | 2018-01-21  | ſ | ب التي قام بالنشاط |
| <b></b>    | 0          | ها ها ها                          | 2018-01-21  |   | اريخ النشاط        |
|            | 0          | استقالة تلميذة                    | 2018-01-16  |   | الذي قام دار       |
| <b>:::</b> | 0-         | قصّة ليلا والذئب                  | 2018-01-10  |   |                    |
|            | 0          | الجملة الفعلية والجملة<br>الاسمية | 2019-01-16  |   | ونة اشتعراض تفاصيل |
| (in)       | 0          | حَرْفُ البَاء                     | 2040.04.46  |   | شاط المحدد         |

عند الضغط على أيقونة "التفاصيل" ضمن قائمة النشاطات، تظهر قائمة فيها معلومات تفصيلية عن النشاط وهي: نوع النشاط. تاريخ إنهاء النشاط. مستوى الكتاب نوع الواجب الزمن الذي استغرقه الطالب عدد النقاط المكتسبة لدى إنهاء هذا النشاط.

| <           |                                                           |                             |
|-------------|-----------------------------------------------------------|-----------------------------|
| $\otimes$ – | نشاطات الطلية<br>2018-01-07<br>أنشطه العالت، وليد الحميدي | التاريخ:                    |
| التفاصيل    | بقضة أحمد و الأقارب                                       | عنوان الكتاد                |
|             | اب: 📘                                                     | مستوى الكت                  |
|             |                                                           | <sup>07</sup> نوع النشاط    |
|             | <b>ار): ءا<del>ند</del>الدين</b>                          | العلامة (الاخت              |
|             | 00:00:12 :4                                               | زمن الطالب                  |
|             | 00:02:45 :                                                | الزمن الفعل                 |
|             | ىبة: <mark>50</mark>                                      | النقاط المكت.<br>2018-01-03 |
| -           | قرائي: واجب نهاية الأسبوع                                 | عنوان الواجب اا             |
|             | - 1941 (1942) - Ser                                       | 2017/12-27                  |
|             | خصلات رزان الطويلة                                        | 2017-12-24                  |
|             | ال غاد ال                                                 | 2017-12-22                  |

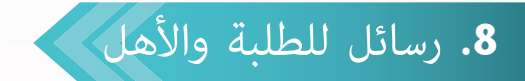

تتيح الشاشة للمعلم إرسال رسالة لـكل طلبة الصف أو تحديد طالب ما أو إرسال رسالة للأهل.

ملاحظة: في حـال كان دخـول الأهـل متاحًـا مـن قِبَـل المعلـم يتـم تفعيـل أيقونـة إرسـال رسـالة للأهل.

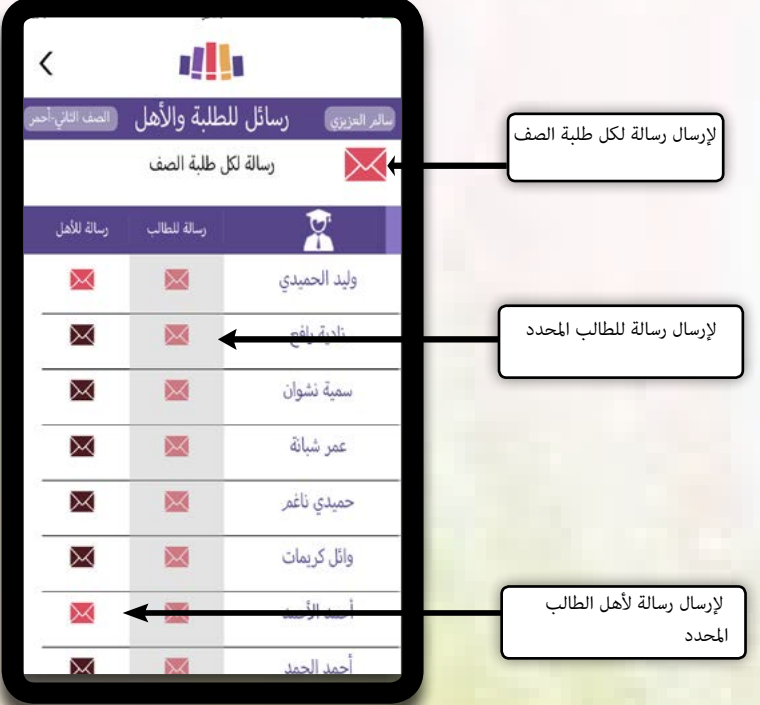

# **رسالة لكل طلبة الصف:** بعــد كتابـة نــص الرسـالة وإرسـالها، تظهـر الرسـالة في غرفـة "رسـائلي" عنــد كل الطـلاب.

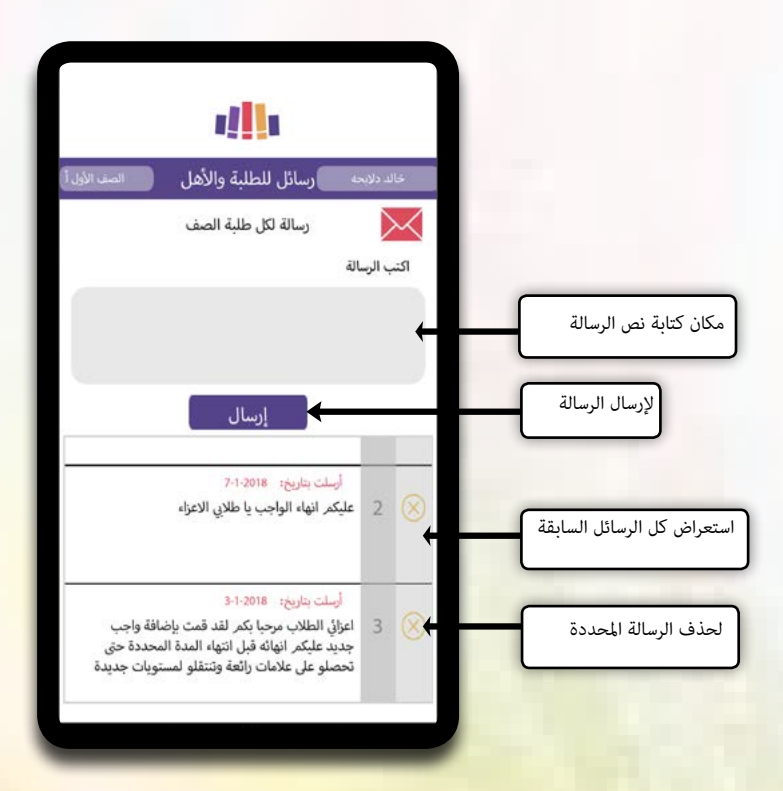

# رسالة لطالب معين : عند الضغط على أيقونة الرسالة بجانب اسم الطالب تظهر شاشة إرسال رسالة للطالب المحدد. بعد كتابة نص الرسالة وإرسالها، تظهر الرسالة في غرفة رسائلى عند الطالب تحديداً.

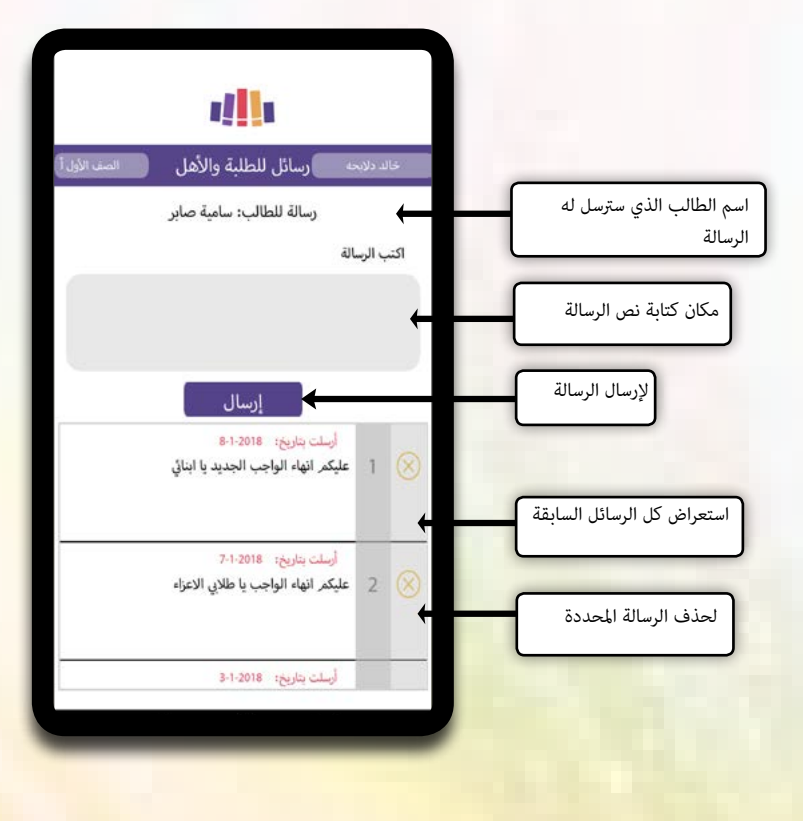

رسالة لأهل الطالب : عند اختيار أيقونة الرسالة بجانب اسم الطالب ضمن قائمة رسالة للأهل, تظهر شاشة إرسال رسالة للأهل. تظهر الرسالة في قائمة الرسائل الواردة من المعلم في صفحة الأهل على الموقع.

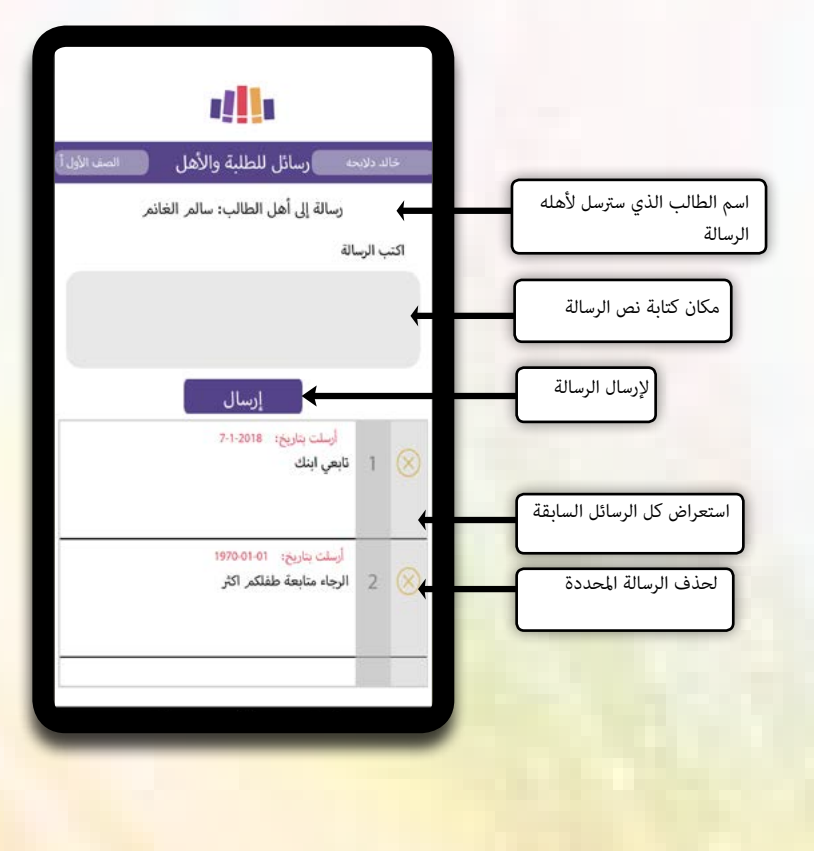

9. خروج المعلم

يتمكن المعلم من تسجيل الخروج بالضغط على أيقونة الخروج, عندها تظهر رسالة لتأكيد الخروج، بالضغط على نعم يعود المعلم إلى اشاشة الرئيسية في التطبيق ويتم مسح بيانات الدخول الخاصة به، بينما تبقى بياناته ومعلوماته الخاصة محفوظة في منصة مقروء في كل وقت.س

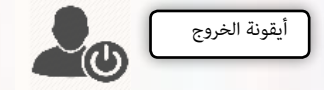

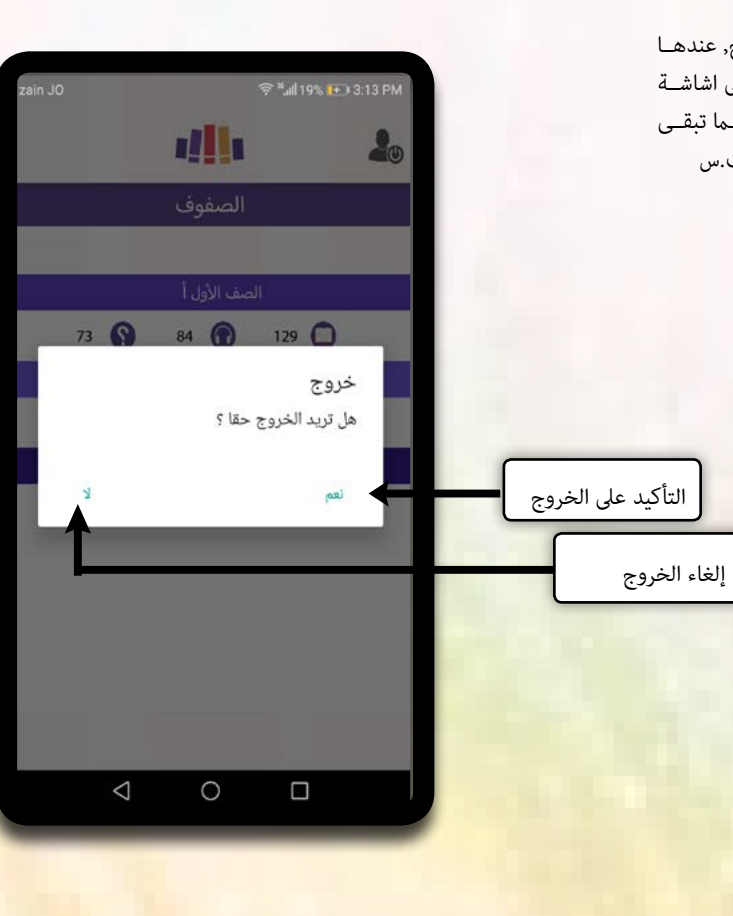

# 10. حالات خاصة

| ain JO        | 47                     | "#19% 1+33:19 PM                        |
|---------------|------------------------|-----------------------------------------|
|               |                        |                                         |
| السب الأول    | نشاء واجب قرائي        | and and a state                         |
| لقرائي        | عنوان الواجب           | عنوان الواجب القراني                    |
|               | 2018 / 1 / 24          | يدا بناريخ:                             |
| اختيار الكل 🥥 | 2018 / 1 / 24          | 🎹 ينتهي بتاريخ:                         |
| بب<br>الب     | ل المتطلبات لإضافة وا- | ننبيه<br>عليك إضافة ك<br>قرائي<br>موافق |
| 0             | nadine n               | adine                                   |
| 0             | nadine                 | 1234                                    |
| J.            |                        | إلغاء                                   |

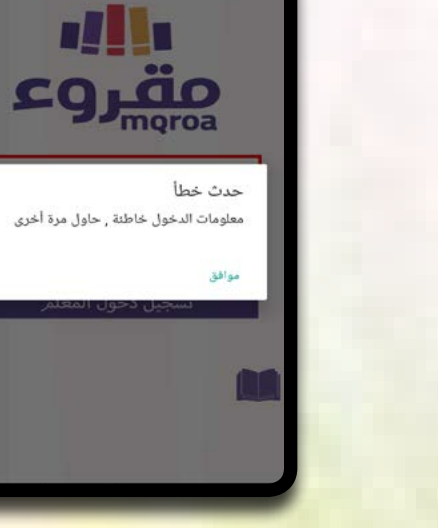

معلومات دخول خاطئة

معلومات فارغة عند إنشاء واجب قرائي